## Alterar Senha PUK Cartão/Token SafeNet

### Importante.:

A Certificadora não tem acesso as senhas e também não existe forma de recuperação ou reset de Senhas.

As Senhas são de Responsabilidade do Titular do Certificado Digital.

Este Manual explica como Alterar a senha PUK Para isso é necessário a Senha Atual da Mídia.

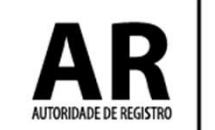

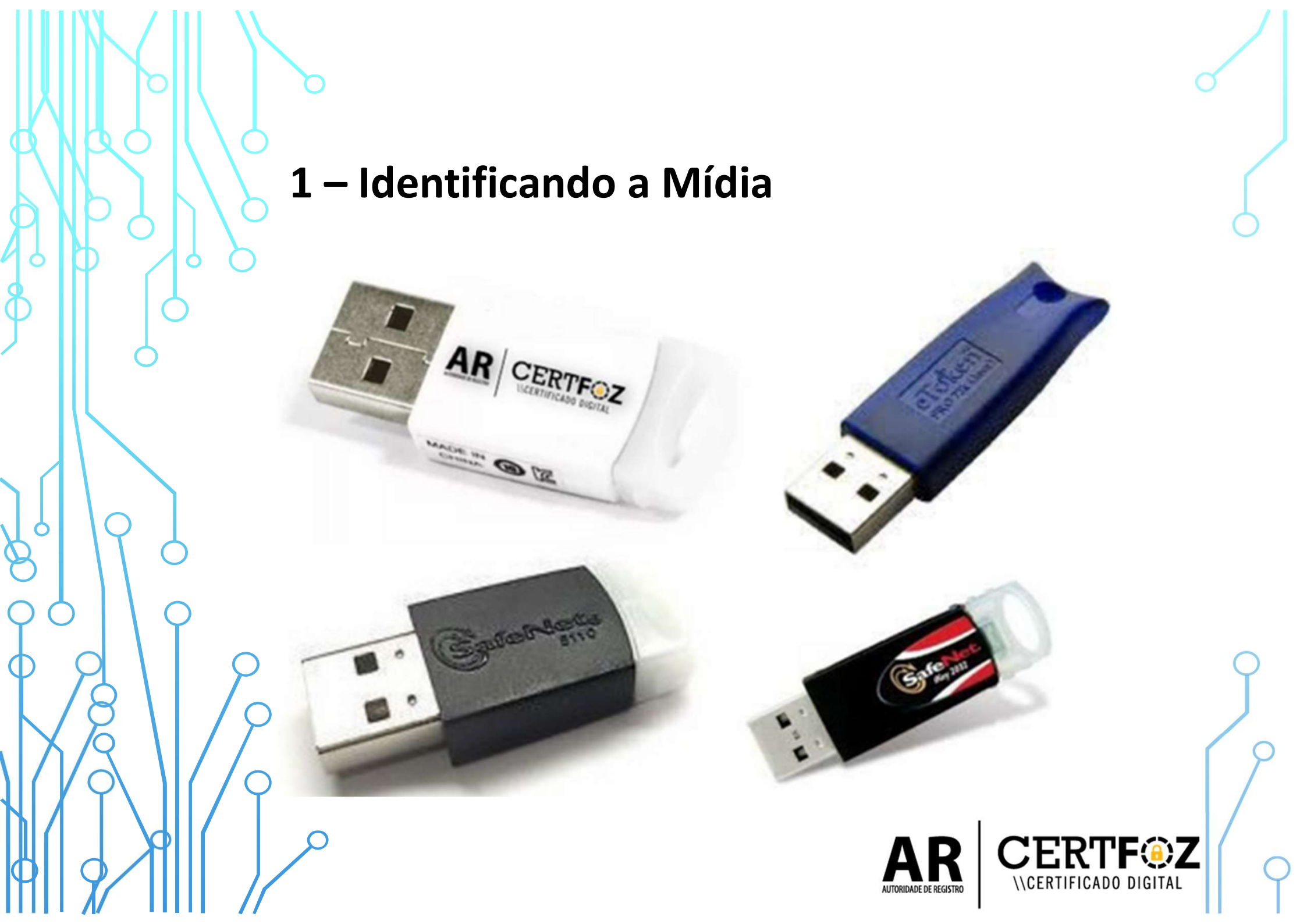

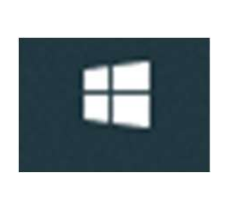

2 – Clique no menu Iniciar do Windows

E digite: **SAFENET** 

## Clique na Opção: SafeNet Authentication Client Tools

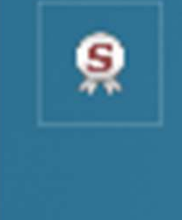

SafeNet Authentication Client Tools

Aplicativo

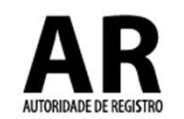

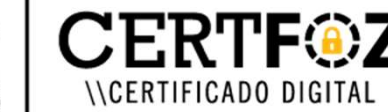

# 3 - Na tela a seguir procure a engrenagem deVista Avançada

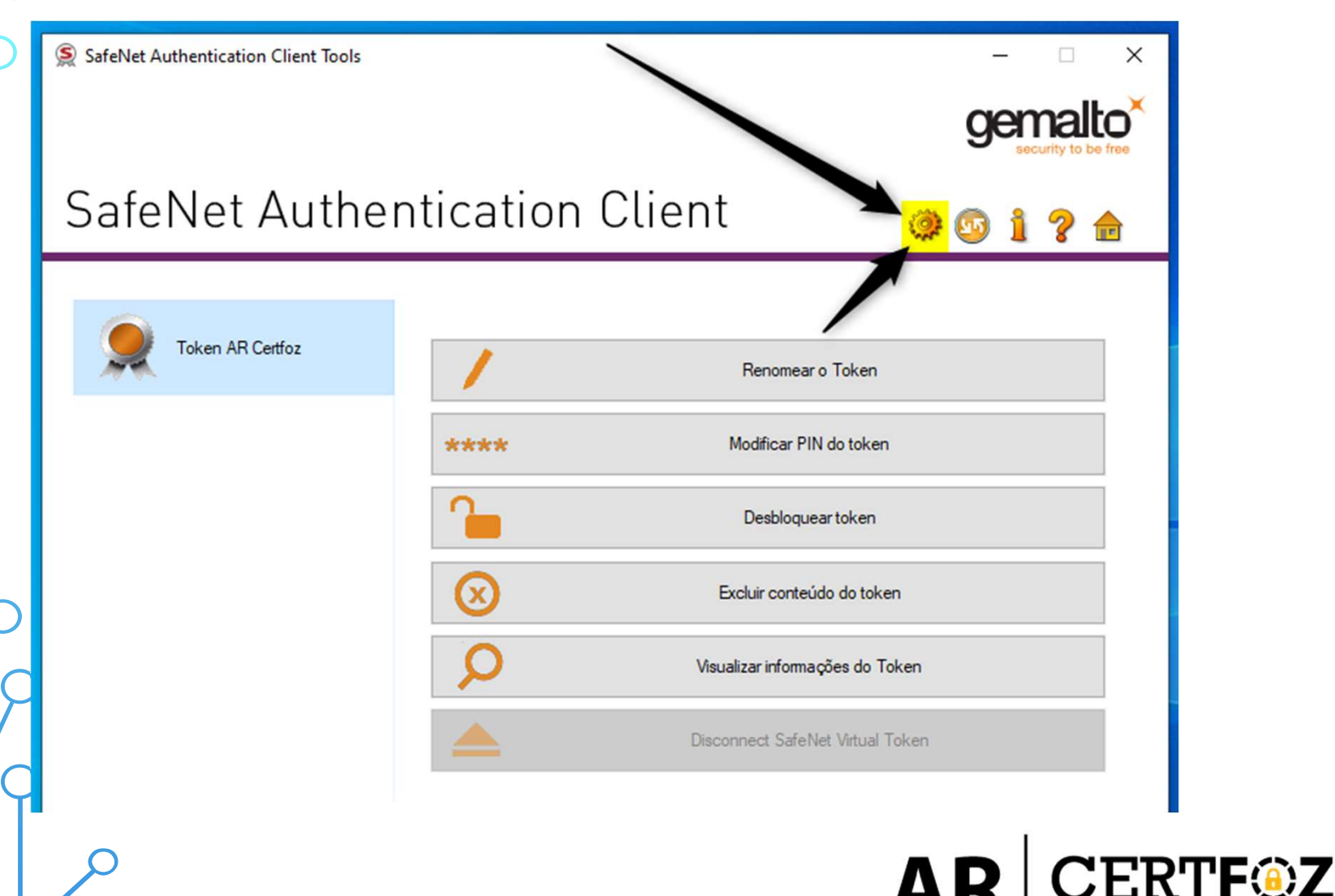

\\CERTIFICADO DIGITAL

AUTORIDADE DE REGISTRO

## 4 - Na tela a seguir clique na opção Modificar a PIN do administrador

SafeNet Authentication Client Tools

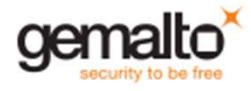

Х

#### SafeNet Authentication, Client

SafeNet Authentication Client Tools
 Tokens
 Token AR Certfoz

Configurações do cliente

#### 😂 🖡 🖓 🔛 🔪 🖡 🙀 🖌 😂 😭

| Modificar a PIN do                                  | administrador            |  |  |  |  |  |  |
|-----------------------------------------------------|--------------------------|--|--|--|--|--|--|
| Nome do Token                                       | bz                       |  |  |  |  |  |  |
| Categoria do Token                                  | Hardware                 |  |  |  |  |  |  |
| Nome do leitor                                      | AKS ifdh 0               |  |  |  |  |  |  |
| Número de série                                     | 0x02a0ae70               |  |  |  |  |  |  |
| Espaço livre no cartão de token (minimum estimated) | 32767                    |  |  |  |  |  |  |
| Versão do Hardware                                  | 15.0                     |  |  |  |  |  |  |
| Versão do Firmware                                  | 15.0                     |  |  |  |  |  |  |
| ID do cartão                                        | 02A0AE70                 |  |  |  |  |  |  |
| Nome do produto                                     | SafeNet eToken 5110 FIPS |  |  |  |  |  |  |
| Tipo de Cartão                                      | Java Card                |  |  |  |  |  |  |
| Versão OS                                           | eToken Java Applet 1.8.5 |  |  |  |  |  |  |
| Versão da máscara                                   | 10.1 (a.1)               |  |  |  |  |  |  |
| Tamanho de chave suportado                          | 2048 bits                |  |  |  |  |  |  |
| PIN do token                                        | Presente                 |  |  |  |  |  |  |
| Tentativas restantes de PIN de token                | 5                        |  |  |  |  |  |  |
| Tentativas máximas de PIN do token                  | 5                        |  |  |  |  |  |  |
| Expiração da PIN do token                           | Sem expiração            |  |  |  |  |  |  |
| PIN do administrador                                | Presente                 |  |  |  |  |  |  |

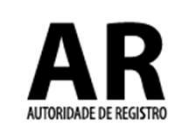

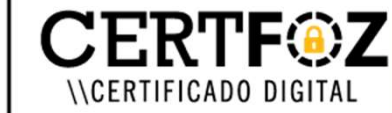

## 5 Na tela a seguir será necessário a Senha PUK definida pelo titular do certificado.

- Insira o PUK Atual do Token
- Insira o Novo PUK
- Confirme o Novo PUK

*Clique em OK* Para Salvar a nova Senha.

|                                                                                                  |                                                                                                    | yer hallo |    |   |         |                         |   |   |
|--------------------------------------------------------------------------------------------------|----------------------------------------------------------------------------------------------------|-----------|----|---|---------|-------------------------|---|---|
| CafaNla                                                                                          | S Modificar PIN do administrador: Token AR Certfoz ×                                                                                       | :         |    |   |         |                         |   |   |
| Saleive                                                                                          | SafeNet Authentication Client genalto                                                                                                    | )         | 1  | ? | æ       |                         |   |   |
| <ul> <li>Safe Net Auth</li> <li>Tokens</li> <li>Toke</li> <li>Toke</li> <li>Configura</li> </ul> | Senha atual do Administrator (PUK):                                                                                                    |           |    |   | ^       |                         |   |   |
| 0,0                                                                                              | Nova PIN do administrador:     ••••••       Confirmar PIN:     ••••••                                                                      |           |    |   |         |                         |   |   |
|                                                                                                  |                                                                                                    | FI        | PS |   |         |                         |   | C |
|                                                                                                  | Uma senha segura tem pelo menos 8 caracteres e contém letras maiúsculas, minúsculas, números e<br>caracteres especiais (como !, \$, #, %). | 8.8       | 5  |   |         |                         |   | ſ |
|                                                                                                  | Idioma atual: PT                                                                                                    |           |    |   |         |                         | ſ |   |
|                                                                                                  |                                                                                                    | 1         |    |   |         | -                       |   |   |
|                                                                                                  | AUTORIDADE DE REGISTRO                                                                                                    |           |    |   | TIFICAL | <b>F</b> ©<br>Do digit/ |   |   |

## 6 - Pronto! PUK MODIFICADA COM SUCESSO.

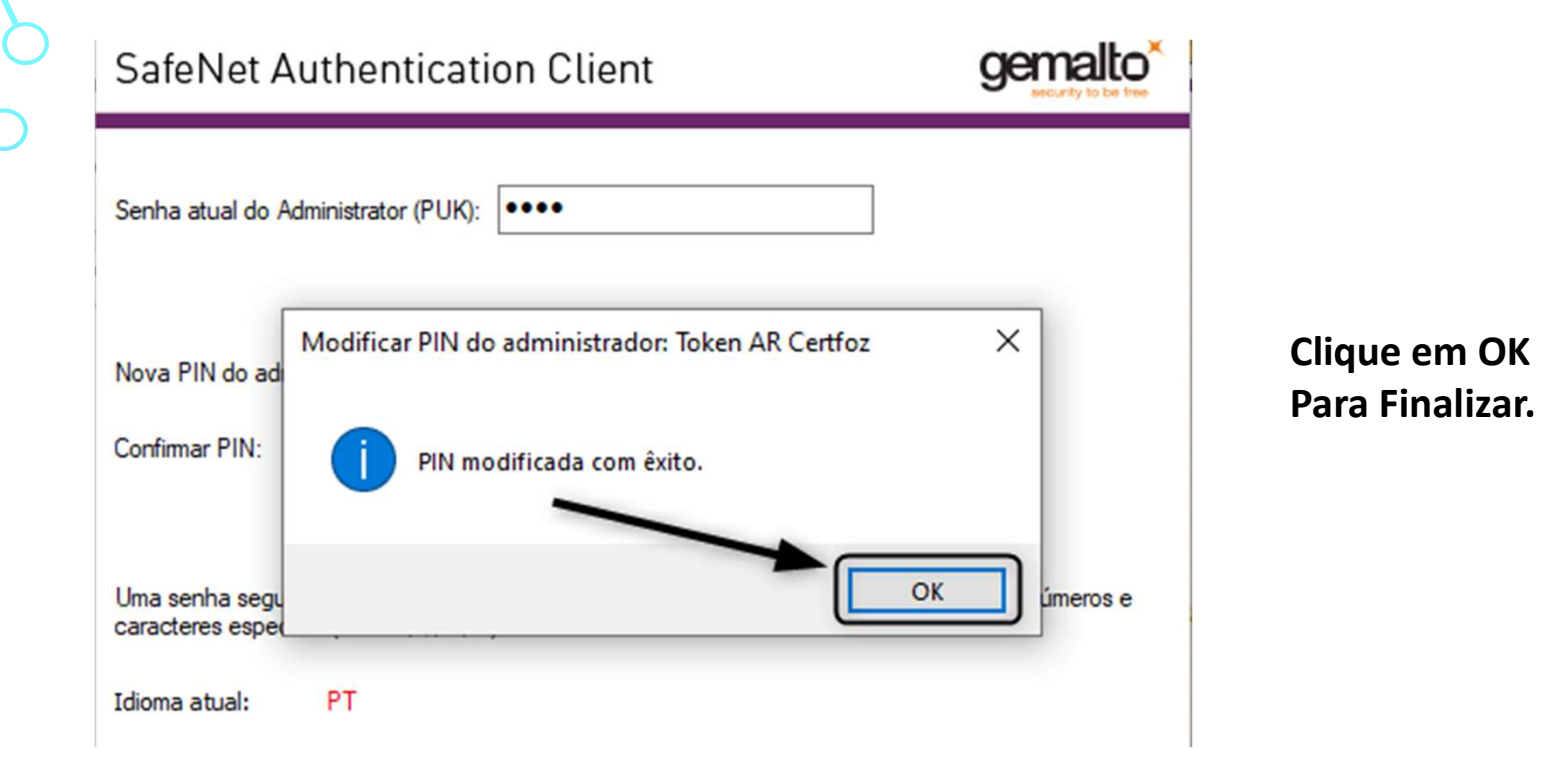

**OBS.:** A senha PUK é única e exclusiva do cliente, a certificadora não tem acesso a senha e também não há como resetar pelo nosso Sistema

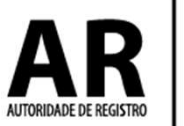

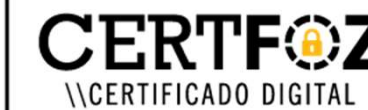

Qualquer dúvida, entre em contato com o nosso Suporte:

## Fone e WhatsApp: (45) 3029-9120 😒

De segunda à sexta feira, das 08:00h às 12:00 e das 13:30 ás 18:00h, horário de Brasília (exceto feriados)

www.arcertfoz.com.br

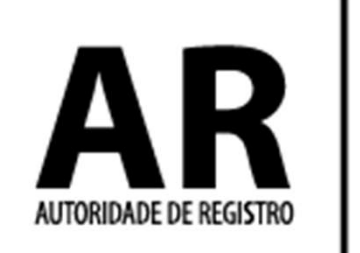

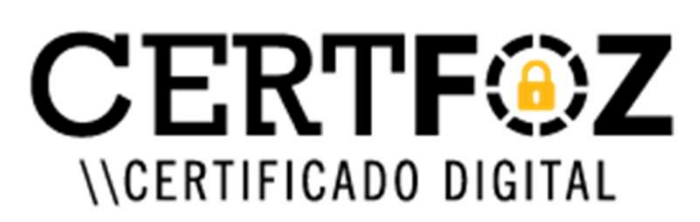